## 賃貸版 ユーザーの動向を徹底解析!反響アップ!アクセスアップ!のマストアイテム 1時間でマスター! アクセス解析の機能説明

|                              | 不動産会社専門HP支援システム<br>real homepage system ···                                                                                                    |                          |                                                                 |                      |                                                 |  |
|------------------------------|----------------------------------------------------------------------------------------------------|--------------------------|-----------------------------------------------------------------|----------------------|-------------------------------------------------|--|
|                              |                                                                                                    |                          |                                                                 |                      |                                                 |  |
|                              | >アクセス解析                                                                                                    |                          |                                                                 |                      |                                                 |  |
|                              | 集計封象期間                                                                                                    | ▲ 総合アクセス                 | :日別集:                                                           | 1                    |                                                 |  |
| 解析する期間の指定                    | 全期間         サイトキ体への日晷のアクドスは必要制してします           く<前産 2010年<翌年>>         生         生         生         のアクドスは必要制してします           く<                                                                                                    |                          |                                                                 |                      |                                                 |  |
|                              |                                                                                                    |                          |                                                                 |                      |                                                 |  |
| 所 f 9 る 年、月、日を 指 正 田 米 ま 9 。 |                                                                                                    |                          |                                                                 |                      |                                                 |  |
| 生期间の集計結果を見る事も しままま           | 日月火水木金土                                                                                                    | ∾ ୬। <u>≪।1</u> ।≥। ∠    | ▷ গ   <u>&lt;&lt;   <mark>1</mark>   &gt;&gt;</u>   / 全31件 1ページ |                      | 表示件数【 <u>30件</u>   <u>50件</u>   <u>100件</u>   ] |  |
| 出来ます。                        | <u>1 2 3 4 5 6</u>                                                                                                    | 日付                       | <br>IIII平均                                                      | PV割合**1<br>IINI割合**2 | グラフ                                             |  |
|                              | <u>14</u> <u>15</u> <u>16</u> <u>17</u> <u>18</u> <u>19</u> <u>20</u>                                                                                                    | 2010年03月01日(月)           | 282<br>26                                                       | 5.11%<br>137.78%     |                                                 |  |
|                              | <u>21 22 23 24 25 26 27</u>                                                                                                    | 2010年03月02日(火)           | 264<br>20                                                       | 4.79%<br>105.98%     |                                                 |  |
|                              | <u>  78   79   30   31        </u>                                                                                                    | 2010年03月03日(水)           | 299<br>31                                                       | 5.42%<br>164.27%     |                                                 |  |
|                              | 【期間指定】                                                                                                    | 2010年03月04日(木)           | 313<br>21                                                       | 5.67%<br>111.28%     |                                                 |  |
|                              | 10 ¥ 年 03 ¥ 月 01 ¥ □                                                                                                    | 2010年03月05日(金)           | 181<br>25                                                       | 3.28%<br>132.48%     |                                                 |  |
|                              | 10 💙 年 03 🍟 月 31 🝟 🛛                                                                                                    | 2010年03月06日(土)           | 184<br>19                                                       | 3.34%                |                                                 |  |
|                              | 検索 Uteyh                                                                                                    | 2010年03月07日(🔲)           | 96<br>15                                                        | 1./4%                |                                                 |  |
|                              | 【 2009/12以前の空クセス解析】                                                                                                    | 2010年03月08日(月)           | 105<br>16                                                       | 1.90%<br>84.79%      |                                                 |  |
|                              |                                                                                                    | 2010年03月09日(火)           | 228<br>23                                                       | 4.13%<br>121.88%     |                                                 |  |
|                              | (10000000) (15年1月1日)<br>(第二日1日) (第二日1日) (第二日1日) (第二日1日) (第二日1日) (第二日1日1日) (第二日1日日) (第二日1日1日) (第二日1日1日) (第二日1日) (第二日1日)1(1日)1(1日)1(1日)1(1日)1(1日)1(1日)1(1日) | 2010年03月10日(水)           | 282<br>24                                                       | 5.11%<br>127.18%     |                                                 |  |
|                              |                                                                                                    | 2010年03月11日(木)           | 276<br>29                                                       | 5.00%                |                                                 |  |
|                              |                                                                                                    | 2010年03月12日(金)           | 210<br>31                                                       | 3.81%<br>164.27%     |                                                 |  |
| カテゴリ別集計に切り替える                | <br>時間別                                                                                                    | 2010年03月13日(土)           | 121<br>22                                                       | 2.19%                |                                                 |  |
| PCサイトからのアクセス 堆帯電託            | 分野別アクセス                                                                                                    | 2010年03月14日(日)           | 201<br>16                                                       | 3.64%                |                                                 |  |
| 10 パーからのノノビス、防衛电品            | ページ別                                                                                                    | 2010年03月15日(月)           | 247<br>31                                                       | 4.48%                |                                                 |  |
| からのアクセスなどてれてれ来計              | 物件別                                                                                                    | 2010年03月16日(火)           | 231<br>29                                                       | 4.19%                |                                                 |  |
| したものを見ることが出来ます。              | 物件人気解析                                                                                                    | 2010年03月17日(水)           | 269<br>14                                                       | 4.88%                |                                                 |  |
|                              | あ気に入り登録物件                                                                                                    | 2010年03月18日(木)           | 131<br>21                                                       | 2.37% 111.20%        |                                                 |  |
| とのヘーンかよく見られているかや             | 物件属性別アクセス                                                                                                    | 2010年03月19日(金)           | 103<br>24                                                       | 1 87%<br>127 18%     |                                                 |  |
| 人気の物件はとんな物件か、                | R                                                                                                    | 2010年03月20日(土)           | -29                                                             | 37 09%               | <b>-</b>                                        |  |
| とんな条件で検索しているのか、              | <u>地特</u><br>                                                                                                    | 2010年03月21日(H)           | 121<br>16                                                       | 04.79%               |                                                 |  |
| どのページから来たのか、など               |                                                                                                    | 2010年03月22日(月)           | 20                                                              | 105 80%              |                                                 |  |
| 様々な角度で御社のホームページを             | 4191<br>1007 78                                                                                                    | 2010年03月23日(大)           | 25                                                              | 137 48%              |                                                 |  |
| 分析することが出来ます。                 |                                                                                                    | 2010年03月24日(7K)          | 22                                                              | 116.50%              |                                                 |  |
|                              | 检索备件指定问题                                                                                                    | 2010年03月25日(木)           | 21                                                              | 5 09%                |                                                 |  |
|                              | <u> </u>                                                                                                    | 2010年03月28日(企)           | 30                                                              | 158 97%              |                                                 |  |
|                              | <u>地域</u><br>圖取山                                                                                                    | 2010年03月2/H(+)           | 07                                                              | 0.00%                |                                                 |  |
|                              | 血液                                                                                                    | 20104-03 A28H (H)        | ö                                                               | 0.00%                |                                                 |  |
|                              | 種別                                                                                                    | 2010年03月20日(月)           | Ö                                                               | 0.00%                |                                                 |  |
|                              | <br>こだわり検索                                                                                                    | 2010年03月30日(火)           | Ū<br>O                                                          | 0.00%                |                                                 |  |
|                              | リンク元解析                                                                                                    | 2010年05月51日()(K)<br>合計PV | 5.516                                                           | 0.00%                |                                                 |  |
|                              | リンク元サイト                                                                                                    | 습計 UNI                   | 585                                                             |                      |                                                 |  |
|                              | リンク元URL<br>検索ナミロッド                                                                                                    | ー日あたりの平均UNI              | 19                                                              | 5.5 A. A. A.         |                                                 |  |
|                              |                                                                                                    | 2 UN割合:期間内における           | 、日間UNI(ユニ                                                       |                      | ĩ                                               |  |
|                              | 入口ページ                                                                                                    |                          |                                                                 |                      |                                                 |  |
|                              | 110 m - 37                                                                                                    | ※集                       | 計結學                                                             | 果を表え                 | 「している部分                                         |  |
|                              |                                                                                                    | 集計                       | <i>.t</i> -内3                                                   | 容が表示                 | されます。                                           |  |
|                              | ページ滞在時間                                                                                                    | 実際の                      | 同一ペ                                                             | ジを目                  | Sht                                             |  |
|                              |                                                                                                    | 「何人の                     | <u>—</u> га                                                     | ザーが計                 | れたか                                             |  |
|                              | アクション解析                                                                                                    | おって                      | -バニー                                                            | アカかい                 | して、後日                                           |  |
|                              | 19月代についた。                                                                                                    | <u> </u>                 |                                                                 | C1)//                |                                                 |  |
|                              | 物件問合アンケート                                                                                                    |                          | ۴                                                               | ちったか                 | スートで                                            |  |
|                              | - 般間合日別件数<br>・時間会マンケート                                                                                                    |                          |                                                                 | 別れど対                 |                                                 |  |
|                              | - 1K回音アフリ・1                                                                                                    | 明日な                      | ッちの                                                             | <b>戦略か</b> 変         | わる!                                             |  |

-1-

(株)ジェイエスピー インターネット 事業部

## 解析する期間の変更

ここで解析する日付を変更します。指定の年、月、日などを 変更することができ、また全期間の集計結果も見る事が出来ます。

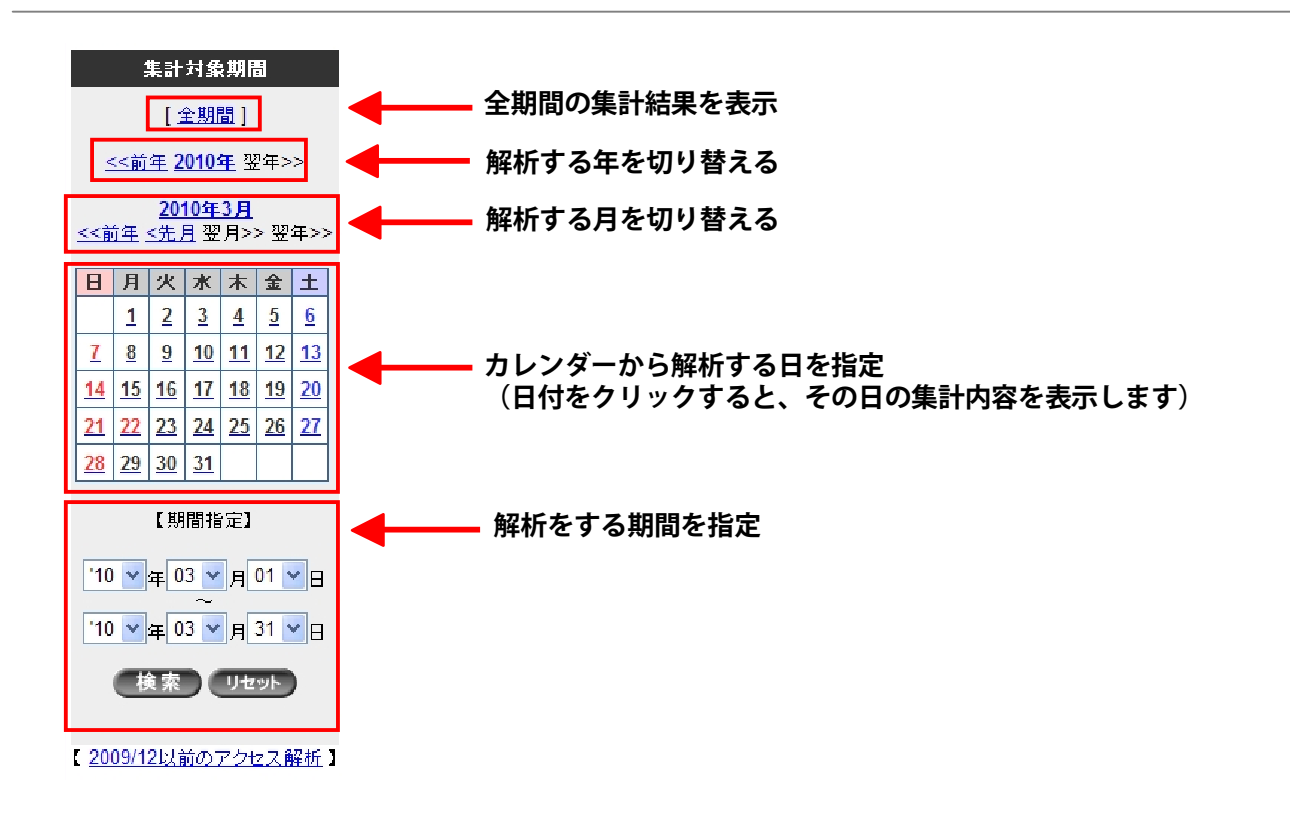

カテゴリ別集計に切り替える PCサイトからのアクセス、携帯電話からのアクセスなどそれぞれ 集計したものを見ることが出来ます。

| <b>₽€サイト</b> 携帯サイト                                                                       | ◀ 集計結果をPCサイトとモバイルサイトで切り替えることが出来ます                                                                                                    |
|------------------------------------------------------------------------------------------|----------------------------------------------------------------------------------------------------|
| <ul> <li>総合アクセス</li> <li>月別</li> <li>曜日別</li> <li>日別</li> <li>日別</li> <li>時間別</li> </ul> | <ul> <li>選択した期間内で月別の集計を表示します</li> <li>選択した期間内で曜日ごとの集計を表示します</li> <li>選択した期間内で日ごとの集計を表示します</li> <li>選択した期間内で1時間ごとの集計を表示します</li> </ul> |
| 分野別アクセス<br>ページ別<br>物件別                                                                   | ▲ TOP、一覧、物件ページなどページごとの集計を表示します ▲ 物件ごとの集計を表示します                                                                                       |
| 物件人気解析<br>人気物件<br>お気に入り登録物件                                                              | ┃<br>●━━━━━ アクセスの多い物件順に並べた表示をします<br>●━━━━━ お気に入りになった回数の多い物件順に並べた表示をします                                                               |

次のページへ

## 属性別・検索指定の集計

どの駅の物件が見られているか?どの間取りが見られているか? ユーザーはどんな検索で検索しているかを集計しています

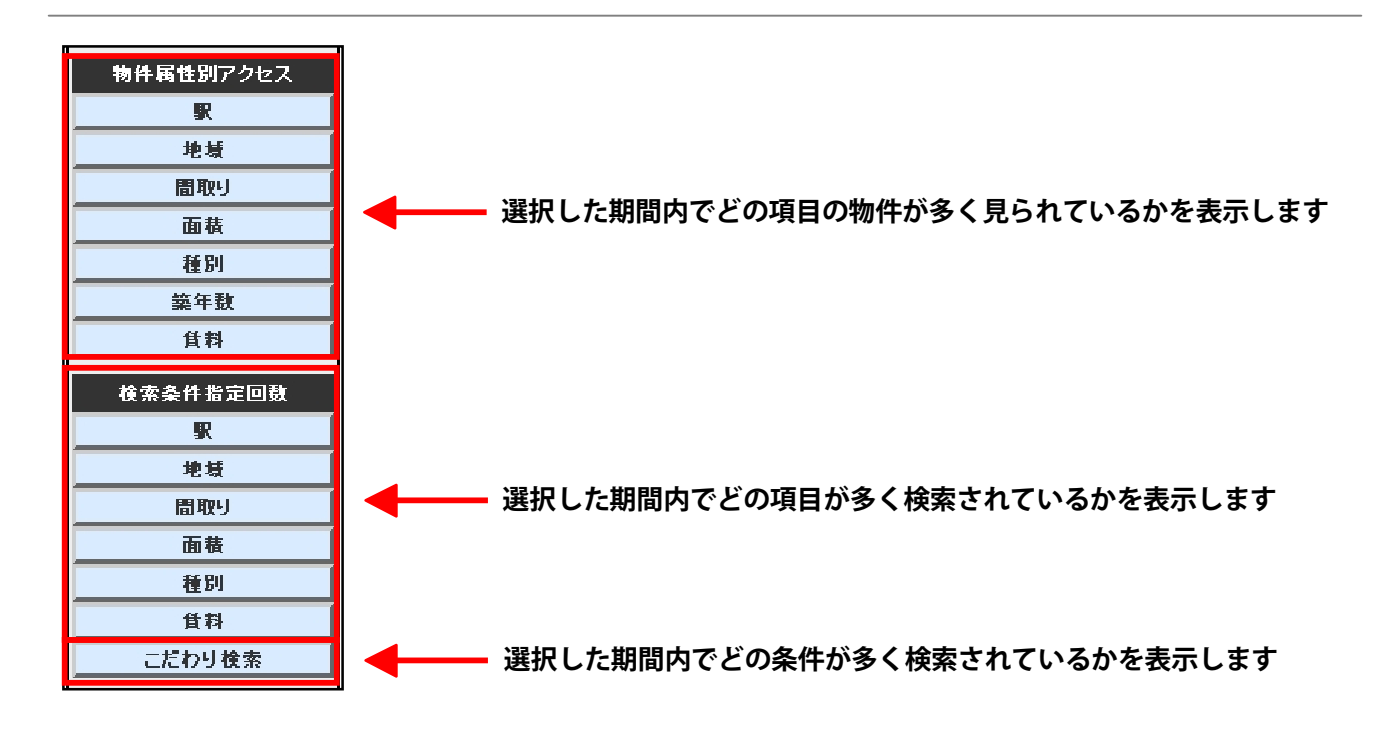

リンク元・訪問・お問合せの集計

| リンク元解析<br>リンク元サイト<br>リンク元URL<br>検索キーワード                                                                            | <ul> <li>ユーザーがどこのWebサイトから訪問したかの集計です。</li> <li>ユーザーがどこのURLから訪問したかの集計です。</li> <li>ユーザーがサーチェンジンで検索に利用したキーワードの集計です。</li> </ul>                                                |
|----------------------------------------------------------------------------------------------------|----------------------------------------------------------------------------------------------------|
| <ul> <li>訪問解析</li> <li>入口ページ</li> <li>出口ページ</li> <li>直帰率</li> <li>リビーター率</li> <li>ページ滞在時間</li> <li>ブラウザ</li> </ul> | ユーザーが初めに閲覧したページの集計です。<br>ユーザーが最後に閲覧したページの集計です。<br>最初の1ページ目だけを見て他のページを見ずにサイトから離脱した割合。<br>前回の閲覧から24時間以後に再度訪問した回数・割合。<br>各ページでのユーザーの滞在時間です。<br>ユーザーが利用しているブラウザ(HP閲覧ソフト)の集計です |
| アクション解析       トッブページ・パナー       物件間合日別件数       物件間合アンケート       一般間合日別件数       一般間合アンケート                             | 特定のリンクをどのくらいクリックされたかの集計です。<br>物件に対する一日毎の問合せ件数の集計です。<br>選択した期間内の物件問合せアンケートの集計です。<br>一日毎の問合せ件数の集計です。<br>選択した期間内の問合せアンケートの集計です。 次のページへ                                       |

| 集計結果の項目認                                                                                                   | 兑明                          | 実際集計をの際の                        | けした結果が一覧になって表示されます。<br>⊃項目の見方をご説明します。 |  |  |  |  |  |
|----------------------------------------------------------------------------------------------------|-----------------------------|---------------------------------|---------------------------------------|--|--|--|--|--|
| ▲ 総合アクセス:日別集計                                                                                              |                             |                                 |                                       |  |  |  |  |  |
| 2 サイト全体への日毎のアクセス数を集計しています 3 集計期間: 2010年03月01日~ 2010年03月31日 (CSVダウンロード)                                     |                             |                                 |                                       |  |  |  |  |  |
| ●<br>ページ   <u>&lt;   1</u>   <u>&gt;&gt;</u>   / 全31件 1ページ あ示件数【 <u>30件</u>   <u>50件</u>   <u>100件</u>   】 |                             |                                 |                                       |  |  |  |  |  |
| ⑦ <sub>日付</sub> ()                                                                                         | 8 PV<br>9 <sub>UNI</sub> 平均 | PV割合**                          | 10<br>557                             |  |  |  |  |  |
| 2010年03月01日(月)                                                                                             | 305<br>50                   | 2.18%<br>128.63%                |                                       |  |  |  |  |  |
| 2010年03月02日(火)                                                                                             | 594<br>61                   | 4.24%<br>156.93%                |                                       |  |  |  |  |  |
| 2010年03月03日(水)                                                                                             | 621<br>50                   | 4.43%<br>128.63%                |                                       |  |  |  |  |  |
| 2010年03月04日(木)                                                                                             | 761<br>50                   | 5. <mark>4</mark> 3%<br>128.63% |                                       |  |  |  |  |  |
| 5 2                                                                                                    |                             |                                 |                                       |  |  |  |  |  |
| 2010年03月30日(火)                                                                                             | 346<br>36                   | 2.47%<br>92.61%                 |                                       |  |  |  |  |  |
| 2010年03月31日(水)                                                                                             | 337<br>30                   | 2.40%<br>77.18%                 |                                       |  |  |  |  |  |
| (13) 슴計 PV                                                                                                 | 14,021                      |                                 |                                       |  |  |  |  |  |
| (M) 合計 UNI                                                                                                 | 1,205                       |                                 |                                       |  |  |  |  |  |
| 15一日あたりの平均UNI                                                                                              | 39                          |                                 |                                       |  |  |  |  |  |
| ※1 PV割合:期間内における、                                                                                           | 日間PV(ベー                     | ジビューの割合                         |                                       |  |  |  |  |  |

\*2 uni割合:期間内における、日間uni(ユニークユーザー)の割合

## 項目の説明

 ①集計内容のページ名
 ②そのページの簡単な説明です
 ③現在のページで集計している期間です
 ④集計内容をCSVファイルで ダウンロードすることが出来ます
 ⑤集計内容のページ送り
 ⑥1ページに表示する件数を切り替え
 ⑦集計日、物件名など項目名
 ⑧PV=ページを見られた回数 ⑨UNI=訪問したユーザーの人数
 ⑩指定した期間内のPVの割合
 ⑪指定した期間内のUNIの割合
 ⑫PV割合とUNI割合のグラフ表示
 ⑬指定した期間内のPVの合計
 ⑭指定した期間内のUNIの合計
 ⑮指定した期間内の1日あたりのUNI平均